## PASOS PARA CONECTARSE A LA WIFI DE LA E.U. DE OSUNA

- Escanea desde tu dispositivo la red wifi. Aparecerá una red llamada **EUOSUNA**, la cual no necesita contraseña para conectarse
- Una vez conectada cuando empieces a navegar con tu navegador (Chrome, Internet Explorer, Firefox, Opera, etc...) se pedirá el usuario y la contraseña, apareciendo una pantalla como la que sigue:

| Introduzca su usuario |          |
|-----------------------|----------|
| Usuario               |          |
| Contraseña            |          |
| Contraseña            | 6.RS10.4 |
|                       | 11       |

## En caso de no aparecer esta pantalla teclea la siguiente

dirección en el navegador:

http://10.103.0.1/login